فصل نهم

آزمونهای ناپارامتری

# آزمونهای ناپارامتری

در این قسمت به بررسی روشهای ناپارامتری خواهیم پرداخت. لازم به ذکر است که تفاوت اصلی بین آزمونهای پارامتری و ناپارامتری این است که در آزمونهای ناپارامتری ما فرض نرمال بودن دادهها را حذف میکنیم. امروزه استفاده از این روشها به سرعت گسترش پیدا کرده است و علت اصلی گسترش این آزمونها از آنجا حاصل میشود که در بسیاری موارد آزمونگر در مور، نوع توزیع جامعه مورد بررسی خود، اطلاع دقیقی ندارد. در ادامه به بررسی این آزمونها که د نرمافزار Minitab بخوبی میتوان از آنها استفاده نمود میپردازیم.

آزمون علامت U

به منظور آشنائی با نحوهٔ انجام این آزمون مثالی را بصورت زیر مورد بررسی قرار میدهیم. مثال: میخواهیم ببینیم آیا میانهٔ نمرات دانشجویان آمار از 60 بزرگتر است یا خیر؟ نمرات دانشجویان در جدول 9-1 آمده است:

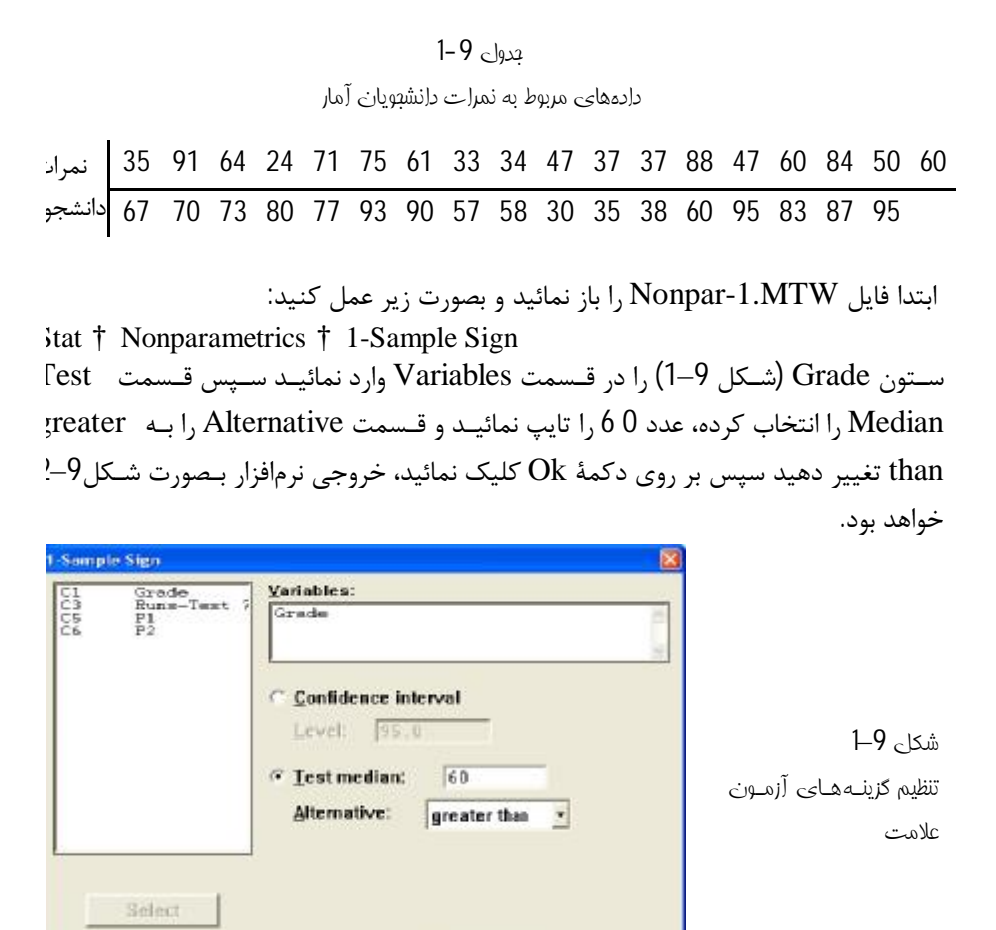

### Sign Test for Median: Grade

Help

| Sign t | est | of medi | an = 6 | 0.00 ve | rsus > 6 | 0.00    | شکلی 2–2          |
|--------|-----|---------|--------|---------|----------|---------|-------------------|
|        | н   | Peler   | Remai  | la arra | р        | Madian  | فروجى آزمون علامت |
|        | 14  | DETOM   | Equar  | Above   | P        | Meditan |                   |
| Grade  | 35  | 14      | 3      | 18      | 0.2983   | 61.00   |                   |

OK

Cancel

چـــون مقـــدار Pvalue بزرگتـــر از مقـــدار 0.05 شـــده اســـت بنـــابراین فـــرض 40 : Median = 60 رد نمی شود. برای یادگیری نحوهٔ بدست آوردن فاصلهٔ اطمینان مثال زیـر را مـورد بررسـی قـرار مـیدهـیه دادههای مسئله قبل را در نظر گرفته و برای میانهٔ آنها یـک فاصـله اطمینـان بـا %99 بدسـت آورید. برای بدست آوردن فاصلهٔ اطمینان فوق باید بصورت زیر عمل نمود:

Stat † NonParametrics † 1- Sample Sign Confidence را وارد کنید سپس Grade (شکل 9-3) ستون Grade را وارد کنید سپس Variables را انتخاب نمائید و در قسمت Level عدد 99 را تایپ کنید سپس بر روی دکم Ok کلیک نمائید، خروجی نرمافزار بصورت شکل9–4 خواهد بود.

| Yoriables:<br>Grade                                        |                                                         |
|------------------------------------------------------------|---------------------------------------------------------|
| Confidence interval                                        | شكا <mark>ے 9–3</mark>                                  |
| Level: 199  Test median: 10.0  Alternative: greater than * | تظیمات مربوط بـه معاسـبه<br>فاصـله اطمینـان بـه وسـیلهٔ |
|                                                            | زمون علامت                                              |

## Sign Cl: Grade

Sign confidence interval for median

شکلی 9–4

|       |    |        |            | Confi | dence |          | فروبي مربيوط بيه      |
|-------|----|--------|------------|-------|-------|----------|-----------------------|
|       |    |        | Achieved   | Inte  | rval  |          | معاميته فاصله اطمينان |
|       | N  | Median | Confidence | Lower | Upper | Position | 0-4                   |
| Grade | 35 | 61.00  | 0.9833     | 47.00 | 77.00 | 11       | به وسيلهٔ آزمون علامت |
|       |    |        | 0.9900     | 47.00 | 78.20 | NL I     |                       |
|       |    |        | 0.9940     | 47.00 | 80.00 | 10       |                       |

آزمون ويلكاكسون

در آزمون علامت تنها علائم مثبت و منفی به کار گرفته می شود در حالی که یک داده ممکر است یک واحد اختلاف داشته باشد و داده دیگری 10 واحد، آزمون ویلکاکسون علاوه بر در نظ گرفتن مثبت یا منفی بودن دادهها مقدار تفاوت آنها را نیز در نظر می گیرد و چون اطلاعات بیشتری را مورد استفاده قرار می دهد بنابراین دارای جواب دقیقتری نیز نسبت به آزمور علامت می باشد. برای یادگیری این تست دادههای مثال قبل را مورد استفاده قرار می دهیم، حال این تست ر مورد آزمون قرار دهید که آیا مقدار میانه از 65 کمتر است یا خیر؟ فایل NonPar-1.MTW را باز نموده و بصورت زیر عمل نمائید: Stat † NonParametrics † 1-Sample Wilcoxon Test

اکنون درقسمت Variables (شکل9–5) متغیر Grade را وارد نمائید وقسمت Fest اکنون درقسمت Grade را انتخاب نمائید سپس قسمت Alternative را به Median تبدیل کرده و د قسمت Test Median عدد 65 را تایپ نمائید، بر روی دکمهٔ Ok کلیک نمائید، خروجی نرمافزار بصورت شکل 9–6 خواهد بود.

| Grade                                                             |          | <br>2 |                                 |
|-------------------------------------------------------------------|----------|-------|---------------------------------|
| C Confidence inte<br>Level 96.0<br>F Lest median:<br>giternative: | 1000 f65 | آزمون | <b>9—5</b><br>ت مربوط به<br>سون |
|                                                                   |          |       |                                 |

## Wilcoxon Signed Rank Test: Grade

| Test  | of  | me | dian = | 65.00 vers | us medi | an < 65.00 | شکلی <b>6–6</b>              |
|-------|-----|----|--------|------------|---------|------------|------------------------------|
|       |     |    | N      |            |         |            | فروبـــى نــرمإفــزار بــراى |
|       |     |    | for    | Wilcoxon   |         | Estimated  | أنمون وبلكاكسون              |
|       |     | Ν  | Test   | Statistic  | Р       | Median     |                              |
| Grade | e ( | 35 | 35     | 272.5      | 0.246   | 62.50      |                              |

چــون مقــدار Pvalue=0.246 شــده اســت و از 0.05 کــوچکتر نیــست بنــابرایز Median=65: 10 رد نمی شود.

بدست آوردن فاصلهٔ اطمینان

برای میانهٔ دادههای قسمت قبل یک فاصلهٔ اطمینان 99،9 بدست آورید برای انجام این کا بصورت زیر عمل نمائید:

Stat † NonParametrics † 1-Sample Wilcoxon در قسمت Variable (شكل 9–7) ستون Grade را وارد نمائيد سپس قسمت Confidence interval عدد 99,9 را تايپ كنيد، ب روی دكمهٔ Ok كليک نمائيد، خروجی نرمافزار بصورت شكل 9–8 خواهد بود.

|        | Variables:               |
|--------|--------------------------|
|        | Grade                    |
|        | © Confidence interval    |
|        | Level: 99.9              |
|        | C Test median:           |
|        | Alternative liess than r |
|        |                          |
| Select |                          |
| Male   | OF Count                 |

شکلی 9–7 تنظیمات مربوط بے ہ بدست آوردن فاصلهٔ المینان با استفادہ از آمارهٔ ویلکاکسون

## Wilcoxon Signed Rank Cl: Grade

|       |    |           |            | Confi | .dence | فروجى نرمافزار بـراى  |
|-------|----|-----------|------------|-------|--------|-----------------------|
|       |    | Estimated | Achieved   | Inte  | rval   | بدست آوردن فاصلهٔ     |
|       | Ν  | Median    | Confidence | Lower | Upper  | الممينات بالستفادم ان |
| Grade | 35 | 62.5      | 99.9       | 47.5  | 77.5   | رطمينان با رشتاده رز  |
|       |    |           |            |       |        | (مارهٔ ویلکاکسون      |

# آزمون مان ويتنى

شكل 9–8

این آزمون در واقع معادل آزمون مجموع رتبهای ویلکاکسون برای دو نمونه مستقل میباشد. د این آزمون فرض صفر، یکی بودن توزیع دو نمونه مستقل است و فـرض مقابـل رد یکـی بـودر توزیع دو نمونه میباشد.

مثال: مثال زیر را در نظر بگیرید این بار میخواهیم آن آزمون را با تست مان ویتنی انجام دهی. فایل BasicSta.MTW را باز نموده و بصورت زیر عمل نمائید:

Stat † NonParametrics † Mann - Whitney Second شکل (1 وارد نمائید. در قسمت ) First Sample در قسمت Alternative not equal نیز ستون C2 را وارد نمائید و Alternative not equal نیز ستون C2 را وارد نمائید و برمافزار بصورت شکل 9–10 خواهد بود.

|        | Eirst Sample: Ci       |
|--------|------------------------|
|        | Second Sample: C2      |
|        | Confidence level:      |
|        | Alternative: not equal |
|        |                        |
| Select | 1                      |
|        |                        |

شکلی **9–9** تنظیمــات مربــوط بــه آزمون مان – ویتنـی

## Mann-Whitney Test and CI: C1; C2

| C1                | N<br>7          | Median<br>16.000                                                                                             | شکلے <b>9–1</b> 1                            |
|-------------------|-----------------|----------------------------------------------------------------------------------------------------|----------------------------------------------|
| C2                | 8               | 15.500                                                                                                    | فروبي نيرمافزار بيراي                        |
| Poi<br>95.<br>∦ = | nt<br>7 P<br>61 | estimate for ETA1-ETA2 is 0.500<br>ercent CI for ETA1-ETA2 is (-1.499;2.499)<br>.0                           | آزمــون فــرض بوســيلهٔ<br>آمارهٔ مان –ویتنی |
| Tes<br>The        | t o<br>te:      | f ETA1 = ETA2 vs ETA1 not = ETA2 is significant at 0.6025<br>st is significant at 0.6002 (adjusted for ties) |                                              |

# آزمون كروسكال - واليس

این آزمون معادل آنالیز واریانس یکطرفه در آزمونهای پارامتری میباشد. برای یادگیری نحو کار با این آزمون مثال زیر را مورد بررسی قرار میدهیم. مثال: مسئلهٔ قدرت کششی پنبه را در فصل آنالیز واریانس را در نظر گرفته و فایل -Anova1 1.MTW را باز نموده و بصورت زیر عمل کنید:

Stat † Nonparametrics † Kruskal-Wallis

در قسمت Response (شکل9–11) ستون Response را وارد نمائید و در قسمت <sup>7</sup>actor ستون %Cotton را وارد کنید، سپس بر روی دکمهٔ Ok کلیک نمائید، خروجی نـرمافـزا بصورت شکل 9–12 خواهد بود.

| rap <sup>e</sup> |                                          | مهنرسی کیفیت به کمک Minitab                                    |
|------------------|------------------------------------------|----------------------------------------------------------------|
| Kruskal-Wallis   | Response: Response<br>Factor: 'Cotton %' | شکاے <b>9–1</b> 1<br>تنظیمات مربوط به آزمون<br>کروسکالی-والیسی |
| Select Help      | <u>OK</u> Cancel                         |                                                                |

### Kruskal-Wallis Test: Response versus Cotton %

Kruskal-Wallis Test on Response

| Cotton %  | Ν  | Median | Ave Rank | Z         |           | 12 0 15                  |
|-----------|----|--------|----------|-----------|-----------|--------------------------|
| 15%       | 5  | 9.000  | 5.5      | -2.55     |           | اللكل 12-7               |
| 20%       | 5  | 17.000 | 13.2     | 0.07      |           | celu ili elani ca zaiz   |
| 25%       | 5  | 18.000 | 17.0     | 1.36      |           |                          |
| 30%       | 5  | 22.000 | 22.6     | 3.26      |           | آزمــــون نايــــارامترى |
| 35%       | 5  | 11.000 | 6.7      | -2.14     |           |                          |
| Overall   | 25 |        | 13.0     |           |           | كروسكال – ورليس          |
|           |    |        |          |           |           |                          |
| H = 18.84 | DF | = 4 P  | = 0.001  |           |           |                          |
| H = 19.06 | DF | = 4 P  | = 0.001  | (adjusted | for ties) |                          |

همانطور که از خروجی مشخص است چون مقدار Pvalue کمتر از 0.05 شـده اسـت بنـابرایز فرض برابر بودن میانگینها رد میشود.

# تست برابری میانهها Median Test

این آزمون مانند آزمون کروکسال والیس میباشد با این تفاوت که برای میانهها انجام می شود این آزمون از آزمون کروکسال والیس قوی تر است ولی در مواقعی که دادهها از توزیعهای مختلفی بوجود آمده باشند تست کروکسال والیس کارائی بیشتری را نسبت به این تست خواهه داشت. در این تست فرض  $H_0$ ، برابری میانهٔ تمام دادهها و فرض  $H_1$ ، عدم برابری حداقل در میانهها با هم است. برای انجام این آزمون مثال قبلی را در نظر گرفته و بصورت زیر عمل نمائید:

Stat † Nonparametric † Moods Median Test <sup>7</sup>actor (شکل9–13) ستون Response را وارد نمائید و در قسمت Response ( شکل9–13) ستون ستون %Cotton را وارد کنید. به منظور ذخیرهٔ باقیماندهها و مقادیر پیشبینی شده مدل ب ترتیب Store residuals و Store residuals را انتخاب نمائید و بر روی دکمهٔ Ok کلیک نمائید خروجی نرمافزار بصورت شکل9–14خواهد بود.

| Eactor: Cotton 2'                                 | Eactor: Cotton 2'                          | Besponse: Response             |
|---------------------------------------------------|--------------------------------------------|--------------------------------|
| I⊽ Stare rgsiduals<br>I⊽ <mark> Stare tits</mark> | I⊽ Store rgsiduals<br>IV <u>Store lits</u> | Eactor: ['Cotton %'            |
| Contract work                                     |                                            | ✓ Store rgsiduals ✓ Store lits |
|                                                   |                                            | in the second second           |

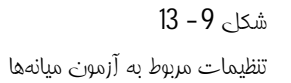

### Mood Median Test: Response versus Cotton %

| Mood me<br>Chi-Squ | dia<br>are | an te:<br>= = 1 | st f<br>6.99 | or Respo<br>DF = | nse<br>4 P | e = 0.002            |   |
|--------------------|------------|-----------------|--------------|------------------|------------|----------------------|---|
|                    |            |                 |              |                  |            | Individual 95.0% CIs |   |
| Cotton             | ક          | N<=             | N>           | Median           | Q3-Q1      | ++++                 | + |
| 15%                |            | 5               | 0            | 9.0              | 6.0        | (*)                  |   |
| 20%                |            | 2               | 3            | 17.0             | 6.0        | (*-)                 |   |
| 25%                |            | 1               | 4            | 18.0             | 3.0        | (*-)                 |   |
| 30%                |            | 0               | 5            | 22.0             | 5.0        | (*                   | ) |
| 35%                |            | 5               | 0            | 11.0             | 4.5        | ()                   |   |
|                    |            |                 |              |                  |            | ++++                 | + |
|                    |            |                 |              |                  |            | 10.0 15.0 20.0 25.   | 0 |
|                    |            |                 |              |                  |            |                      |   |

Overall median = 15.0  $^{\ast}$  NOTE \* Levels with < 6 observations have confidence < 95.0%

## شكل 9–14

فروجي مربوط به آزمون برابري ميانهها

لازم به ذکر است چون مقدار  $0.002 = ext{Pvalue}$  شده است و مقدار آن کمتر از 0.05 میباشد بنابراین فرض  $H_0$  یعنی برابری همهٔ میانهها با هم رد می شود.

### Y*N9*

## آناليز واريانس دوطرفه

در آزمونهای ناپارامتری میتوان از تست فریدمن<sup>1</sup> بهره جست. این آزمون برای طرحهای بلوکبندی شده کاربرد دارد. دقت داشته باشید این آزمون حالت عمومی از تستهای جفتی میباشد. در این آزمون فرض بر این است که آزمونگر در هر بلوک آزمایش تنها یک مشاهد انجام داده است. در ادامه مثالی در مورد ارزیابی اثر سه داروی جدید بر فعالیتهای آنزیمی بررسی شده است. اثر درمانی سه داروی مختلف بر روی چهار موش آزمایشگاهی (هر موش د مکانی جداگانه قرار دارد) مورد ارزیابی قرار گرفته است. میخواهیم بدانیم تفاوتی بین داروهای مختلف وجود دارد یا خیر؟

فایل Exh\_stat.MTW را باز نموده و بصورت زیر عمل کنید:

Stat † Nonparametric † Friedman

## آزمون تصادفی بودن دادهها RUNS TEST

این آزمون به منظور تعیین تصادفی بودن یکسری داده به کار میرود. به این نوع آزمون، آزمور گشت نیز گفته میشود. در این آزمون نرمافزار، میانگین دادهها را حساب میکند و تصادفی بدون دادهها را با توجه به تعداد گشتها بررسی میکند. لازم به ذکر است که یک گشت در واقو وقتی حاصل میشود که دو دادهٔ متوالی یکی بالای مقدار میانگین(k) و دیگری پایین تر از آر باشد. برای یادگیری، مثال زیر را بررسی میکنیم. مثال: آزمونگری برای بررسی یک موضوع خاص سئوالاتی را مطرح میکند و با توجه به نود سئوال از بین صفر، یک، دو و سه یک عدد انتخاب میکند، حال تصادفی بودن این سری ا اعداد را بررسی کنید. این مثال در فایل Nonparametrics.MTW آمده است، برای بررسی تصادفی بودن این دادهها بصورت زیر عمل نمائید:

در قسمت Variables (شکل 9–15) ستون Runs-Test 7 را وارد نمائید و گزینهٔ Above and below the mean را انتخاب نمائید. سپس بر روی دکمهٔ Ok کلیک نمائید، خروجی نرمافزار بصورت شکل 9–16 خواهد بود.

Friedman

| Runs Test                                    | X                           | 1                                                            |
|----------------------------------------------|-----------------------------|--------------------------------------------------------------|
| C1 Grade<br>C3 Runs-Test 7<br>C5 P1<br>C6 P2 | Yariables:<br>(Runs-Test 7) | شکاے <b>9–1</b> 5<br>تظیم∟ت مربـوط بــه<br>∫زمون تصادفی بودن |
| Select Help                                  | © Above and below:          |                                                              |

## Runs Test: Runs-Test 7

Runs test for Runs-Test 716-9شكاى 9-16فروبي عرب وط بهRuns above and below K = 1.32أزمون تصادفي بودنThe observed number of runs = 12تارمون تصادفي بودنThe expected number of runs = 25.3621 observations above K; 29 belowP-value = 0.000P-value = 0.000

همانطور که از جواب مسئله مشخص است فرض  $H_0$  یعنی تصادفی بودن دادهها رد می شود لازم به ذکر است در صورتی که بخواهید آزمون تصادفی بودن نسبت به یک عدد خاصی حساب شود، باید در قسمت Runs Test گزینهٔ Above and below را انتخاب نموده و عددی ک می خواهید آزمون تصادفی بودن نسبت به آن انجام شود را در آن قسمت تایپ نمائید و سپس بر روی دکمهٔ Ok کلیک نمائید. اگر مثال قبلی را دوباره با مقدار2، تست نمائید، خروجی نرمافزار بصورت شکل9–17خواهد بود.

## Runs Test: Runs-Test 7

Runs test for Runs-Test 7 Runs above and below K = 2 The observed number of runs = 13 The expected number of runs = 11.56 6 observations above K; 44 below \* N is small, so the following approximation may be invalid. P-value = 0.316

```
شكل 9 – 17
```

فروجي نرمإفزار براي بررسي آزمون تصادفي بودن دادمها

همانطور که از خروجی مسئله مشخص است، فـرض  $H_0$  را نمـی تـوان رد کـرد یعنـی اعـدار تصادفی هستند.

محاسبهٔ تمام میانگینهای ممکن یک ستون

شما با استفاده از Minitab میتوانید تمام میانگینهای دو تائی ممکن یک ستون از اعداد خو را محاسبه نمائید. برای آشنائی بهتر مثالی را بصورت زیر مورد بررسی قرار می دهیم. فایل Nonparametrics.MTW را باز نموده سپس بصورت زیر عمل نمائید: ندر قسمت Nonparametrics † Pairwise Average در قسمت Variable (شکل 9–18) ستونی که میخواهید محاسبات برای آن ستون انجا شود را انتخاب نمائید، در اینجا ستون P1 را انتخاب نمائید سپس در قسمت Store مود را انتخاب نمائید. در میخواهید جواب در آن ذخیره شود را انتخاب نمائید. در صورتی ک مایلید در کنار ستون جواب ستونهائی را داشته باشید که نشان دهد میانگین از حاصل کدام د مایلید در آن نوشته شود را وارد نمائید سپس بر روی دکمهٔ OK کلیک نمائید، خروجی نرمافزا بصورت شکل 9–19خواهد بود.

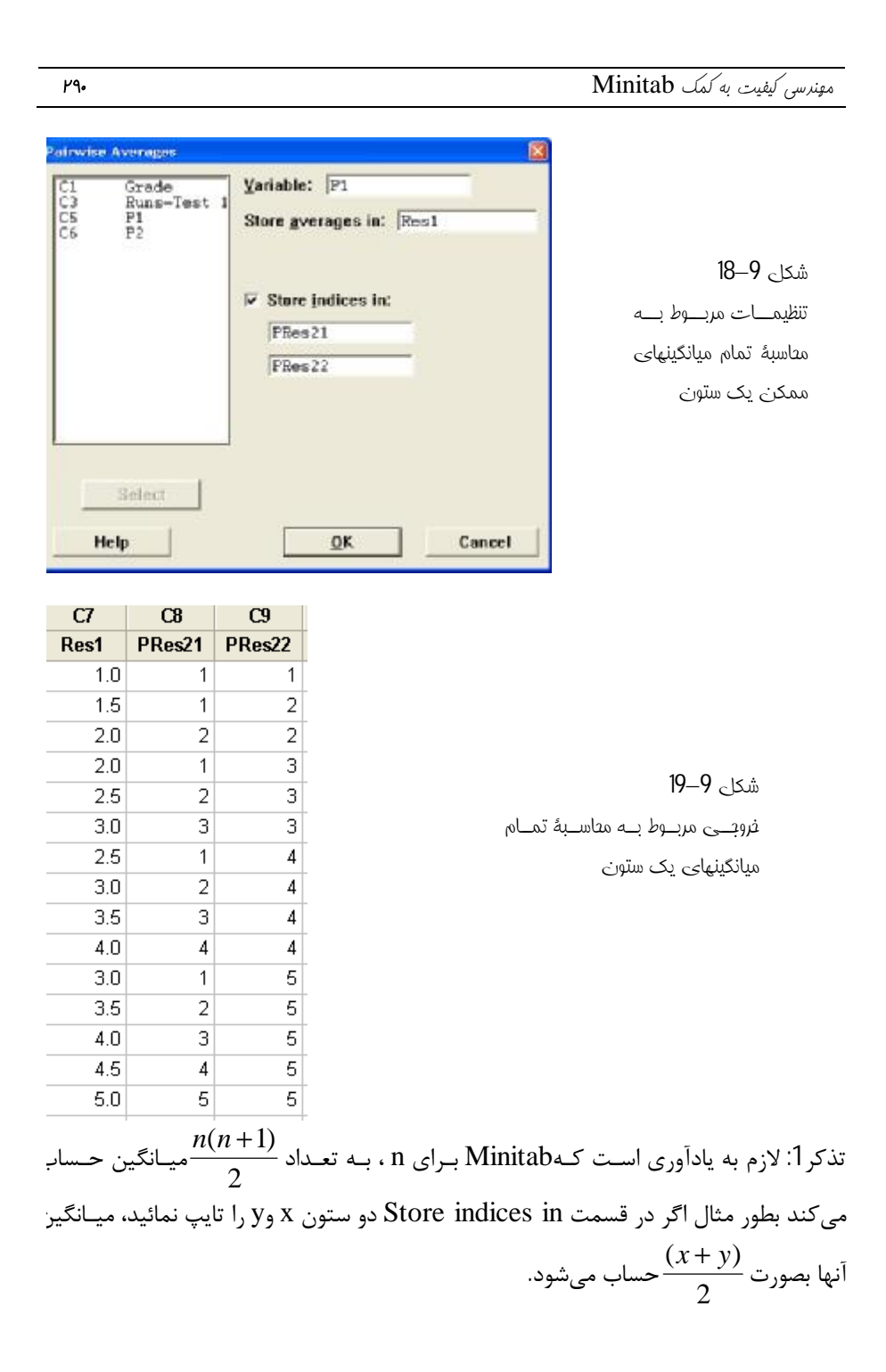

تذکر2:لازم به ذکر است که دو ستون x و y در واقع شماره ردیف اعداد را نشان میدهد نا خود اعداد را.

محاسبة تفاوت بين اعداد

برای آشنائی با این قسمت مثال قبل را در نظر گرفته و این بار بصورت زیر عمل نمائید: stat † Nonparametrics † Pairwise Differences حال در قسمت First variable (شکل9–20) ستون P1 را وارد نمائید و در قسمت Store differences in را وارد کنید سپس در قسمت Second variable ستونی که میخواهید تفاضل اعداد در آن ذخیره شود را انتخاب نمائید، در صورتی ک میخواهید شمارهٔ اعداد نیز نشان داده شود قسمت Store indices in را انتخاب نمائید ا ستونهائی که میخواهید جوابتان در آنها ذخیره شوند را تایپ نمائید. خروجی نرمافزار بصورت شکل 9–21 خواهد بود.

| Pairwis              | e Differences                    |                                                                                                    |                                                                            |
|----------------------|----------------------------------|----------------------------------------------------------------------------------------------------|----------------------------------------------------------------------------|
| C1<br>C3<br>C5<br>C6 | Grade<br>Runs-Test 4<br>P1<br>P2 | First variable:       P1         Second variable:       P2         Store differences in:       P3         Store indices in:       P3 | شکلے <b>9–2</b> 0<br>شــکل مربــوط بــه<br>معاسبۀ تفاضل (عـداد<br>بک ستورن |
|                      | Select<br>Help                   | <u>O</u> K Cancel                                                                                                    |                                                                            |

| C5 | C6  | C7   |
|----|-----|------|
| P1 | P2  | P3   |
| 1  | 0.5 | 0.5  |
| 2  | 1.5 | -0.5 |
| 3  | 2.0 | -1.0 |
| 4  | 2.5 | -1.5 |
| 5  | 4.0 | -3.0 |
|    |     | 1.5  |
|    |     | 0.5  |
|    |     | 0.0  |
|    |     | -0.5 |
|    |     | -2.0 |
|    |     | 2.5  |
|    |     | 1.5  |
|    |     | 1.0  |
|    |     | 0.5  |
|    |     | -1.0 |
|    |     | 3.5  |
|    |     | 2.5  |
|    |     | 2.0  |
|    |     | 1.5  |
|    |     | 0.0  |
|    |     | 4.5  |
|    |     | 3.5  |
|    |     | 3.0  |
|    |     | 2.5  |
|    |     | 1.0  |

# شکلی **9–2**1

فروجـــی مربــوط بــه معاسبهٔ تفاضل (عـداد

یک ستون